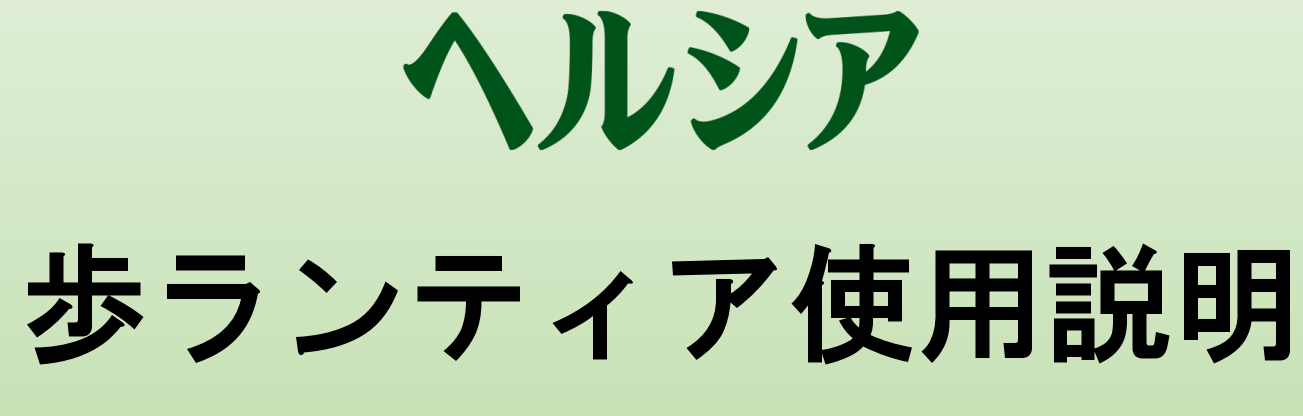

~登録のながれ&応援方法~

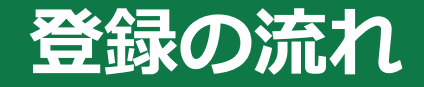

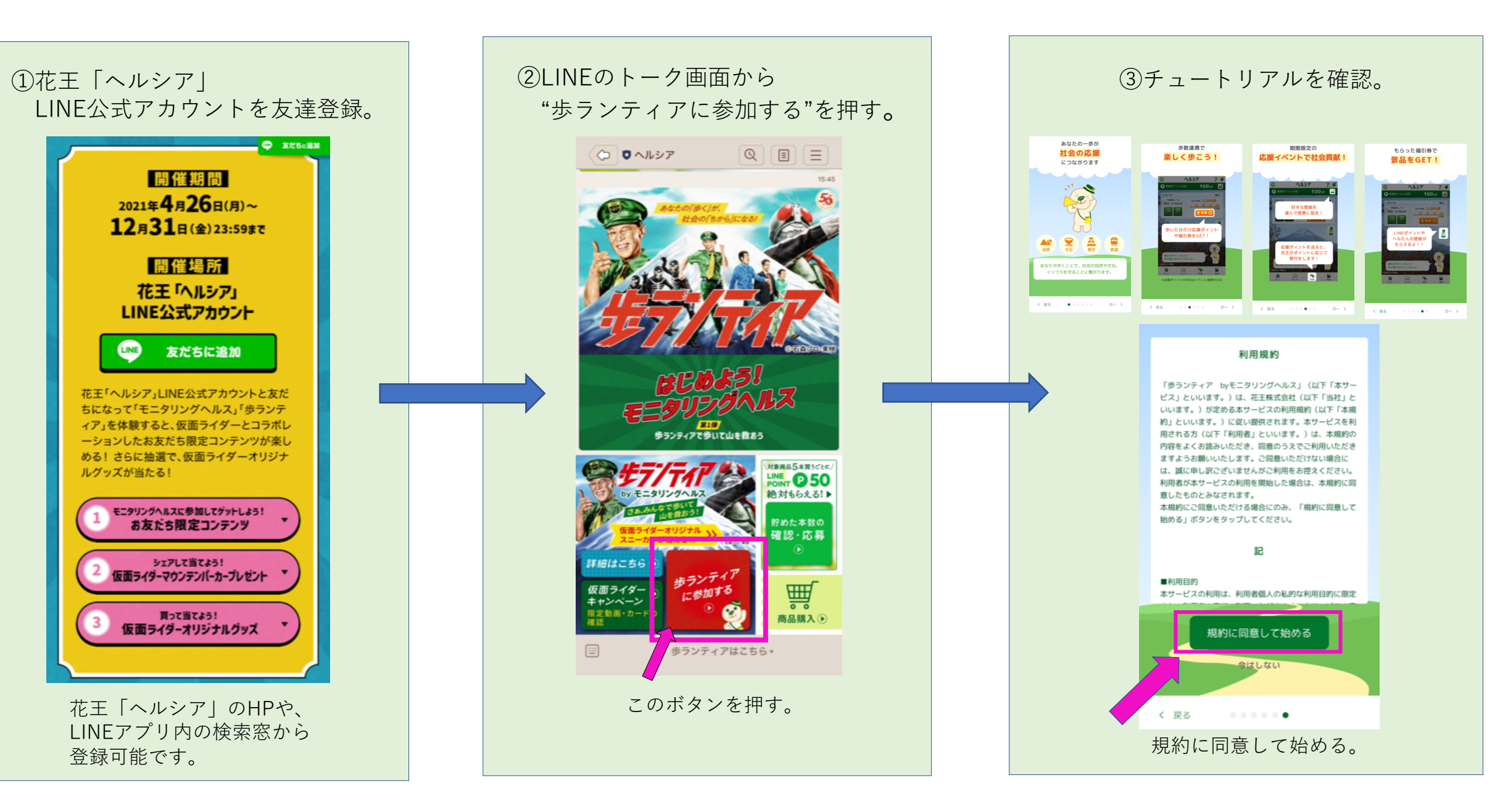

## 登録の流れ

⑤ホーム画面へ。

Θ

05月18日

P 応援ポイント(5月)

内臓脂肪レベル

未計測

【趣味】のタブから 山に関する 記事を読んでみるたん♪

 $(\Delta)$ 

チェック

富士山の富士山クラブ

俞

ホーム

ヘルシア

今日の歩数:

大連携 🔾

÷.

总额

? 🧳

履歴>

4000 @

<u>、</u> 福引 回ば

2018

 $0_{pt}$ 

\*

④初回アンケートに答える。

初回登録アンケート

初回登録アンケート

1日の参数目標を直んでね!

14657997+8180

目標:8,000

目標:12,00

2 ABRADEU-7-28488212N

78-218-10

目標:4,000歩/日

CO CO CO CO CO CO

ホームに戻ってポイントを確認しよう!

初回登録をしよう!

•••

初日アンケート日答で

もらえるよ

登録する

応援ポイントが 200 #4

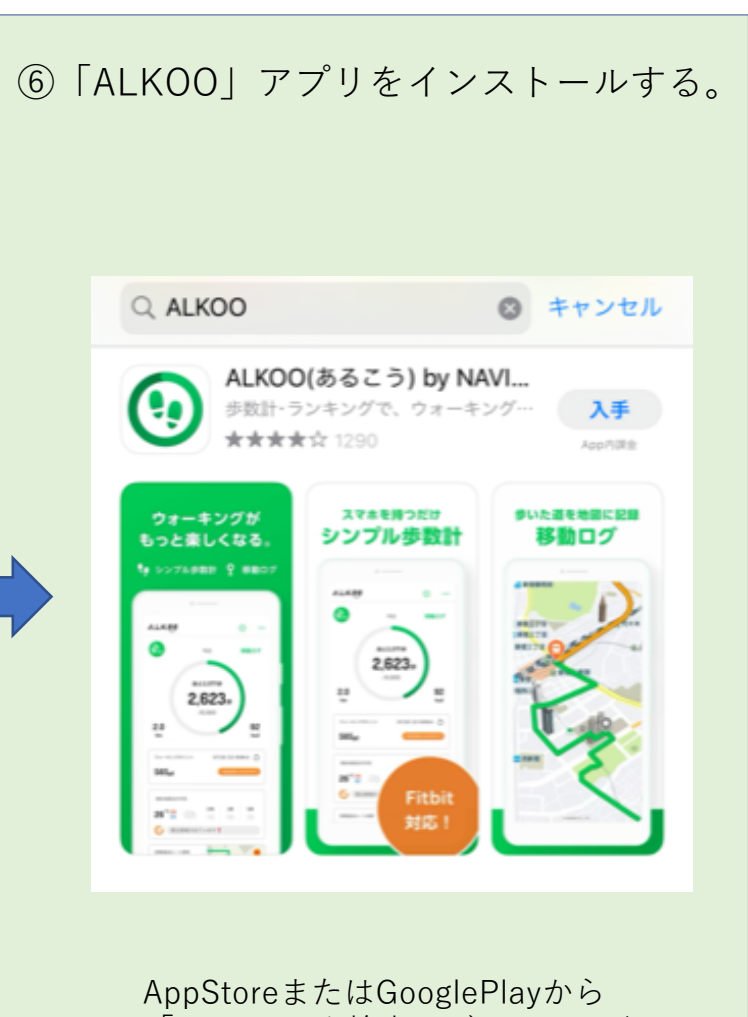

「ALKOO」を検索→ダウンロード。

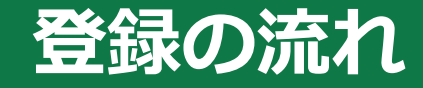

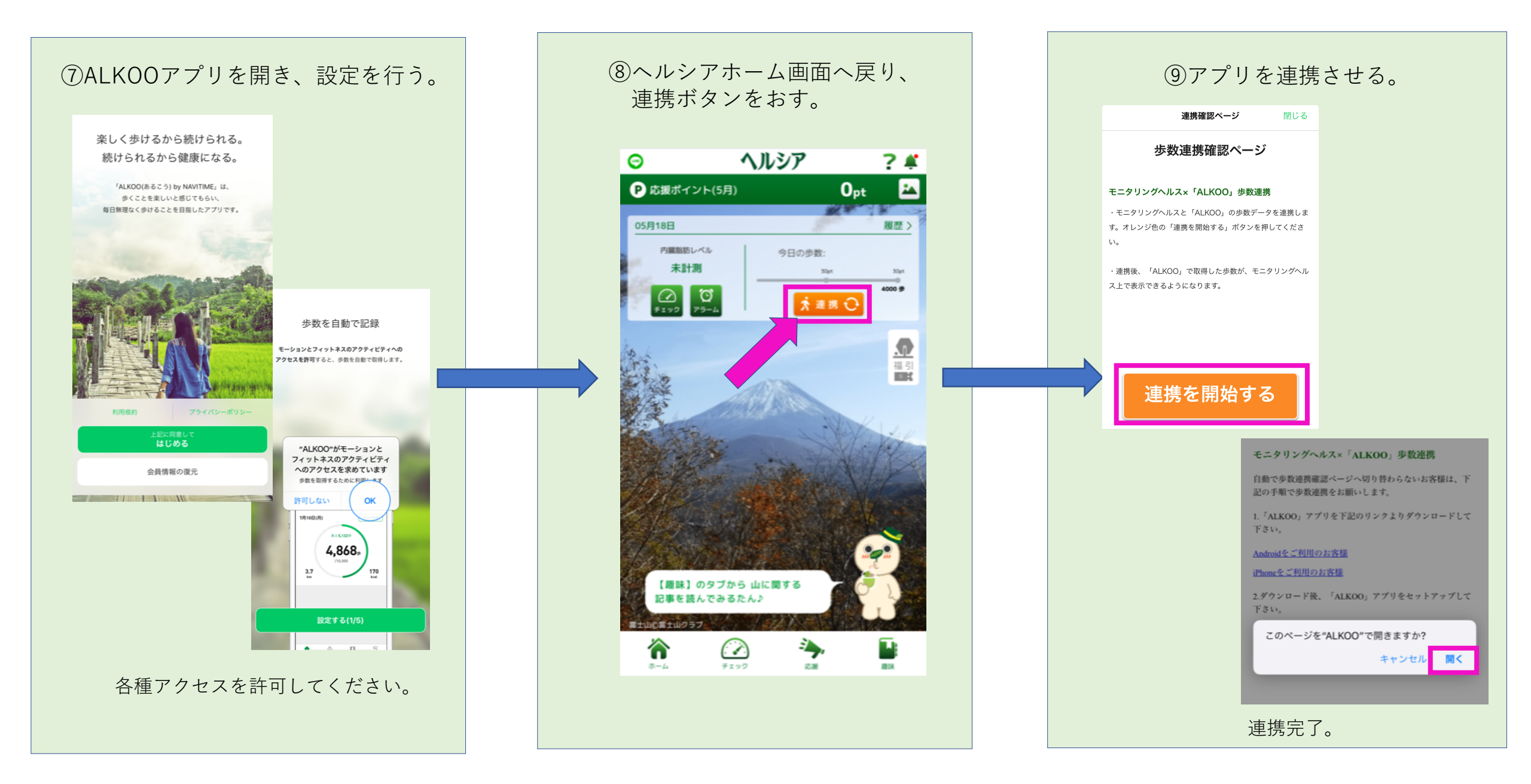

## 応援する

応援

詳細を見る

<

自分が応援した

全体の応援ポイント

331,420pt

ポイント

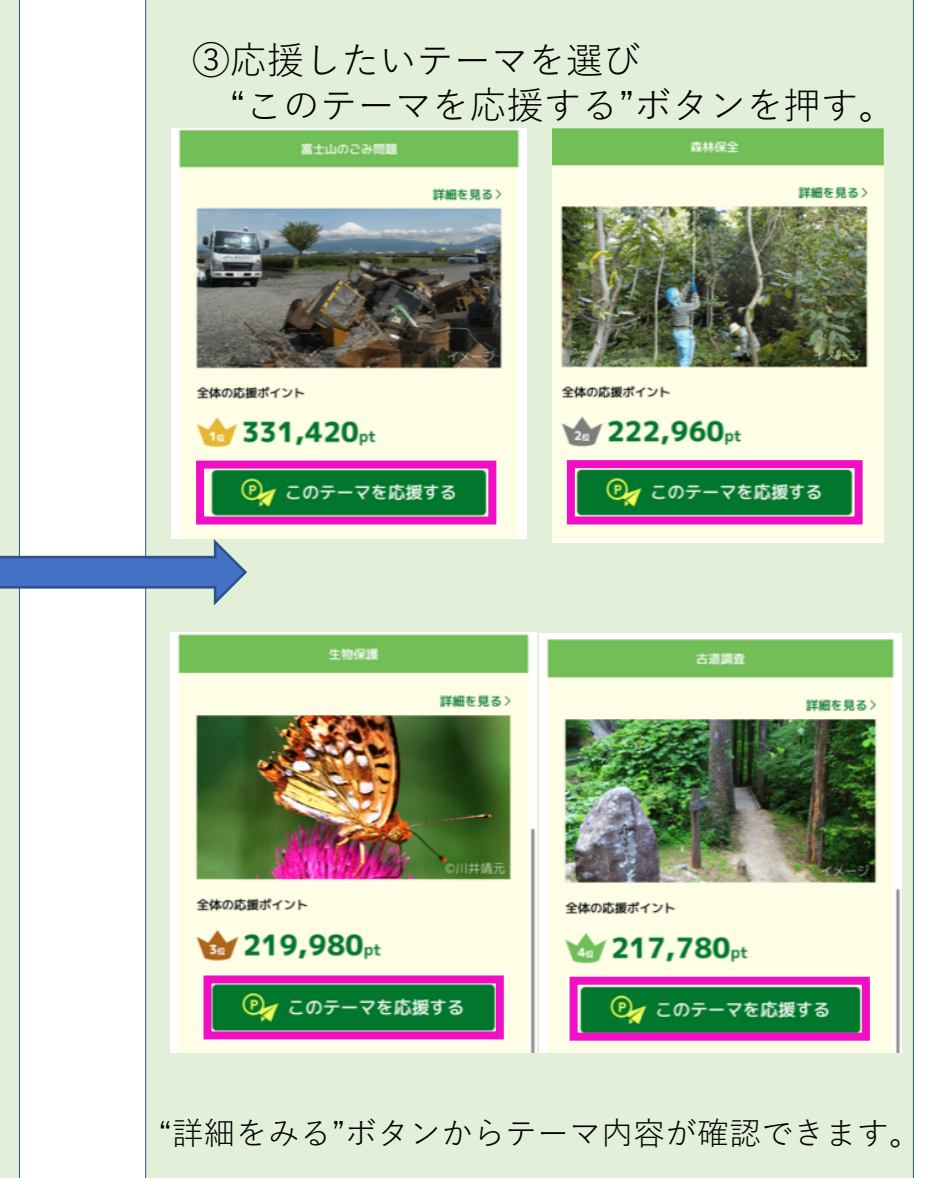

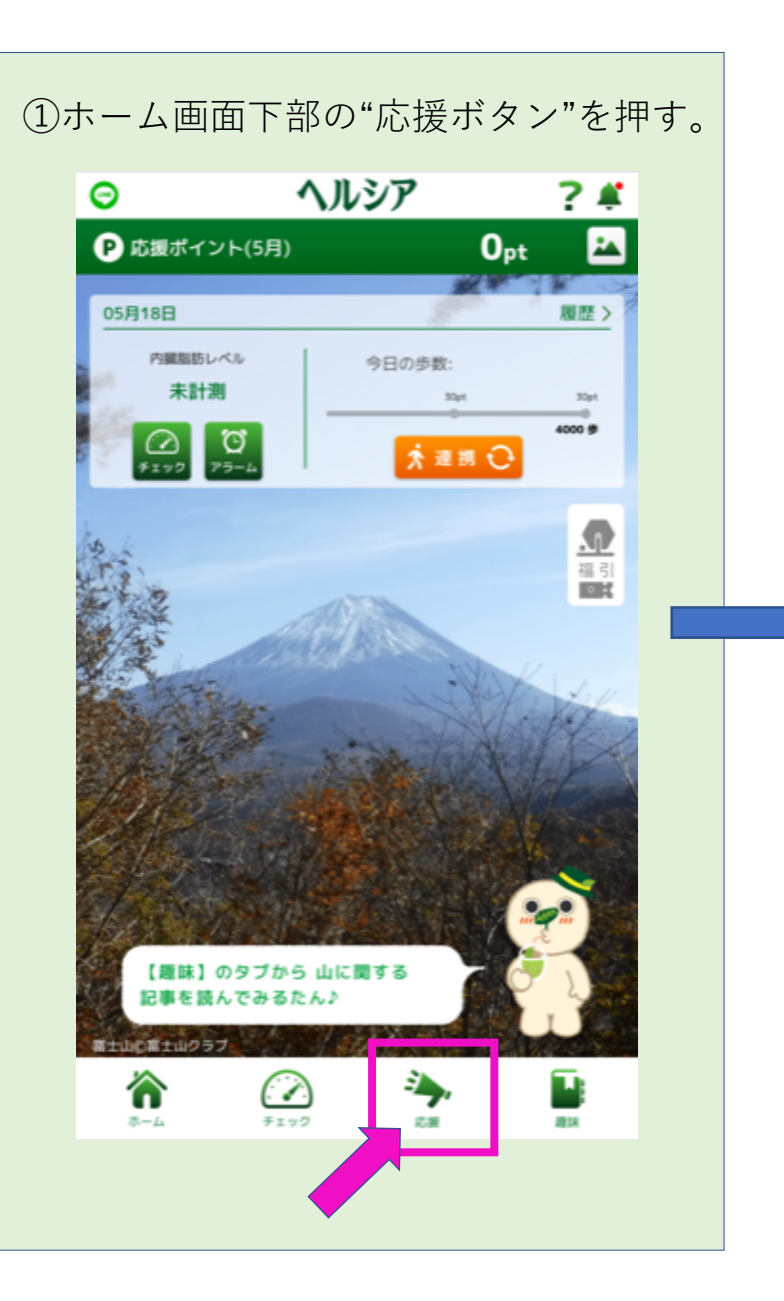

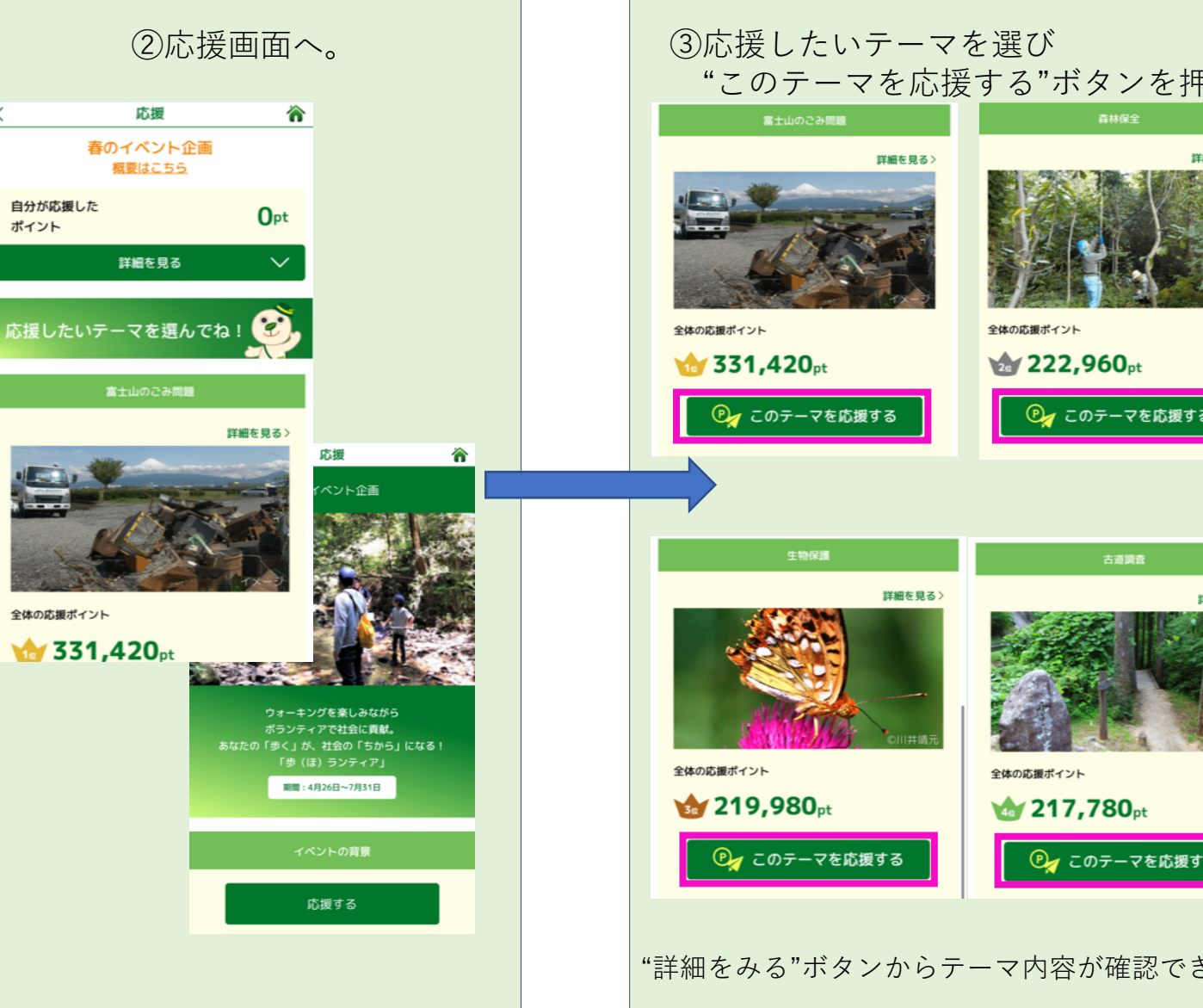

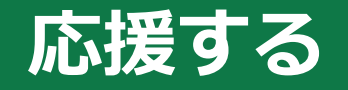

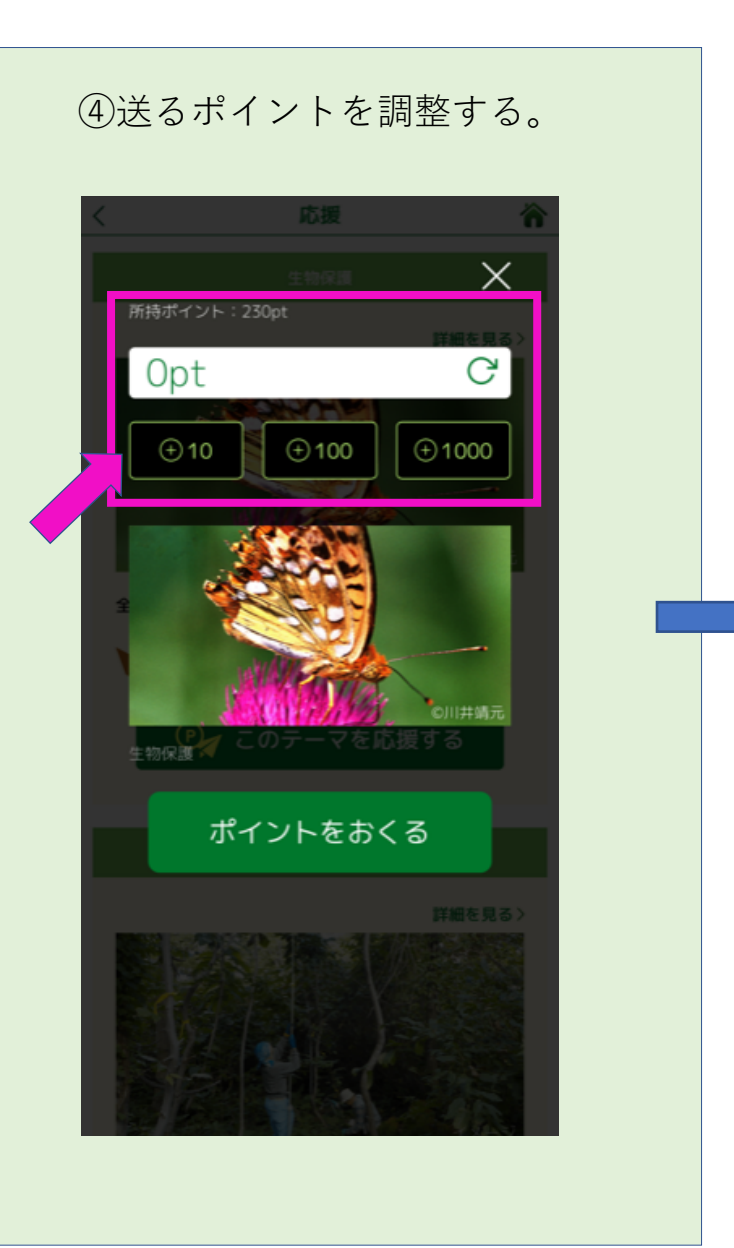

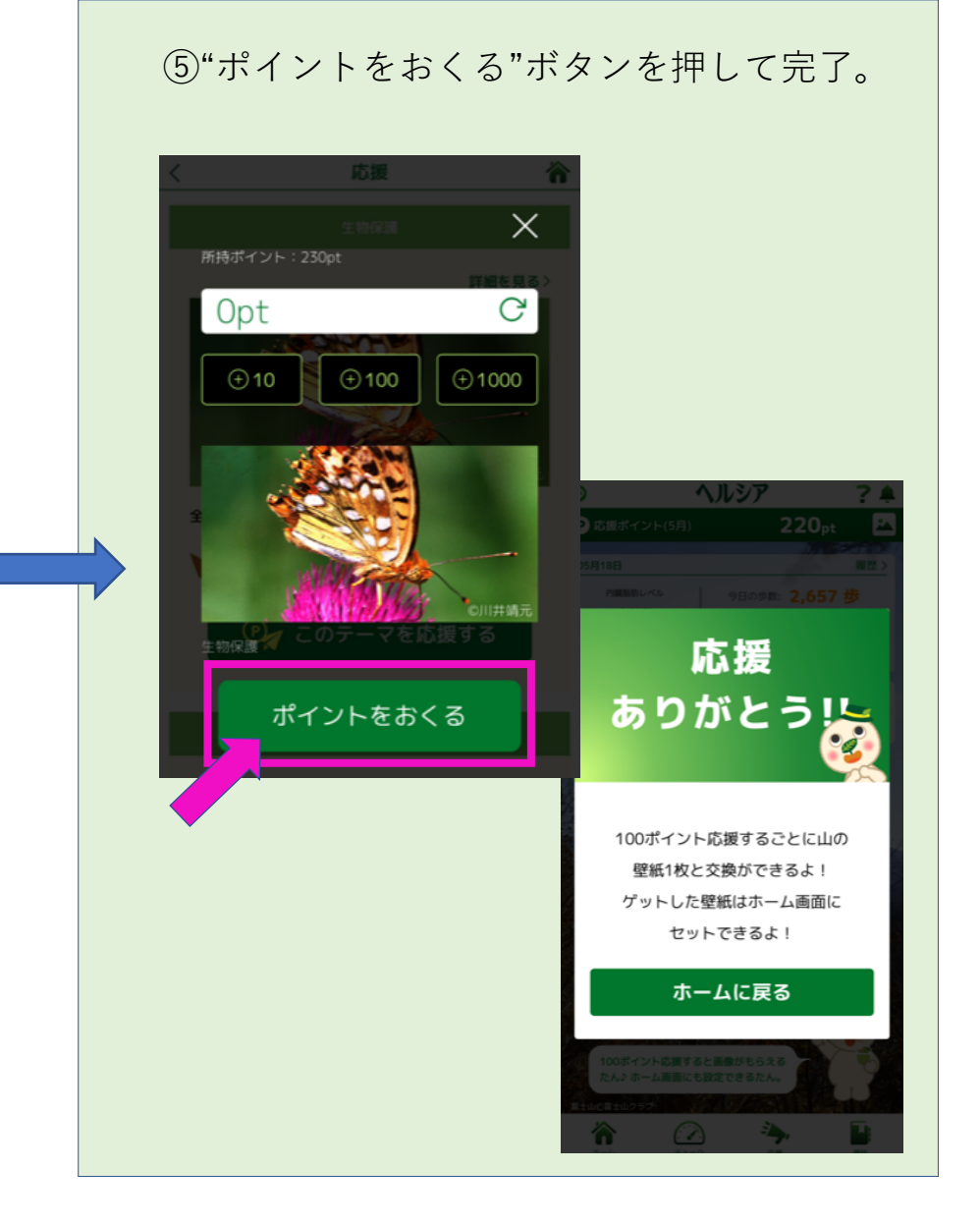